# INSTRUCTIONS: PhD FINAL EXAM ON LINE FORM

Uniweb: https://uniweb.unipd.it/Home.do

In order to access Uniweb, if you have been admitted to the final exam you need to:

- have your University email account @studenti.unipd.it activated. If you haven't activated it yet you can follow the instructions at <a href="https://uniweb.unipd.it/password/index.php/it/">https://uniweb.unipd.it/password/index.php/it/</a>
- have regularly paid all the three-year PhD course fees. You can verify the payment on Uniweb by clicking in the left menu under "Registrar's office" and then "Payments".

1. In order to access the online form for the final exam you first need to Login (menu on the right side) and insert your username and password (the same you use for your University email account) as shown in the following screenshots:

| UNITARITÀ<br>INCLUTTA<br>INFRANCE                                                                                                    |                                                                                                    | Uniweb                                                                                               | ita eng                                                         |
|----------------------------------------------------------------------------------------------------|----------------------------------------------------------------------------------------------------|----------------------------------------------------------------------------------------------------|-----------------------------------------------------------------|
| ADVISE                                                                                                    |                                                                                                    |                                                                                                    | My personal area<br>Registration<br>Login<br>Forgotten password |
| COFORMUTICUS<br>Teachings, exams and final assessments are organised according to the relevant teaching struct<br>Students are advised to check on Moodle or at the Academic division as to how activities will be                                                                                                    | ures following university guidelines and COVID-19 pro<br>carried out, and to check on Uniweb as to how exams | tocols.<br>will take place. For further information please go to <u>https://www.unipd.it/coronav</u> | Virus-didate                                                    |
| Fill in the Good Practice questionnaire<br>Dear Student.<br>Help us to improve the University's services! Fill in the Good Practice questionnaire sent to your                                                                                                    | email or partecipate right now: <u>https://websurvey.uni</u>                                                 | ud.it/survey/index.php/152222?lang=en                                                                | Exams ><br>Companies Area >                                     |
| Download OrariUniPD app now!<br>From the first semester 2020-21 lts necessary to register your attendance at each class and write                                                                                                    | ten exam using OrariUniPD app. The app also allows y                                                         | ou to view timetables and classrooms planning. For more information visit our w                      | ebsite <u>https://ww</u>                                        |
| Diggital Library<br>Discover what the Digital Library can offer you. Use it to:<br>1) Search for a document quickly and easily<br>2) Consult periodicals and databases from home<br>3) Manage and organise your bibliographic research on your own<br>4) Access a wide range of multimedia resources (images, documents, books, audioclips, music, v<br>All of this and much more is available at the following link: <u>http://bibliotecadigitale.cab.uniod.it</u> | deoclips, teaching resources). If you want to find out r                                                     | nore, go to the Phaidra platform.                                                                    |                                                                 |
| <b>S50</b> 7                                                                                                    | Universiti<br>Degli Stui<br>di Padova                                                                        | A<br>DI                                                                                              |                                                                 |
| IDP UNIPD - SINGLE SIGN                                                                                                    | I ON                                                                                                    |                                                                                                    |                                                                 |
| Nome utente nome.cognome 0 0<br>Password 0                                                                                                    | ⊇unipd.it<br>⊇studenti.unipd.it                                                                              |                                                                                                    |                                                                 |
| Oppure Entra con SPID                                                                                                    |                                                                                                    |                                                                                                    |                                                                 |
| O Clicca qui se hai bisogno d'aiuto (problemi di password, ecc.ecc                                                                                                    | )                                                                                                    |                                                                                                    |                                                                 |
| gidem                                                                                                    | Shibbolet                                                                                                    | h.                                                                                                   |                                                                 |

### 2. Once you are logged in, choose "Corso di dottorato"

3. On your personal page on Uniweb, in the right menu, click on "Diploma attainment" in order to access to "Diploma attainment board".

| UNIVERSITÀ<br>DRELL STUDI<br>DI PROVA                                                                                                   |                                                                                               |                                 | Uniweb                                                |                                                                                                    | ita eng                                                              |
|----------------------------------------------------------------------------------------------------|-----------------------------------------------------------------------------------------------|---------------------------------|-------------------------------------------------------|----------------------------------------------------------------------------------------------------|----------------------------------------------------------------------|
| Welcome                                                                                                    | (Student ID:                                                                                  |                                 |                                                       |                                                                                                    |                                                                      |
| Welcome to your reserved area.<br>In order to edit your personal details click on "Ho<br>Information about your degree course and cours | ome"> "Master data"<br>is units are available on the website <u>http://didattica.unjod.it</u> |                                 |                                                       |                                                                                                    | My personal area<br>Logout                                           |
| Notices                                                                                                    |                                                                                               |                                 |                                                       |                                                                                                    | Change Password<br>Other careers                                     |
| Mrs. have detected abletion attempts to start up                                                                                        | and and added there each the size encount is seen at Diane                                    | - (                             | contractions to condition a second details in consti- | and the location of Decision and the excision of the location of the location | Home >                                                               |
| information by email.                                                                                                    | ers credentials through their university email account. Pleas                                 | e ignore and cancel any message | e asking you to send your personal details by email.  | as oniversity of Padova system administrations                                                                                                    | Certificazione Unica >                                               |
| Personal details                                                                                                    |                                                                                               | Show details 🕨                  | Student status                                        |                                                                                                    | Right to university studies, disability > disclosure, summer courses |
| Control panel                                                                                                    |                                                                                               | Hide details 🔻                  | Messages                                              |                                                                                                    | Course Registration                                                  |
|                                                                                                    |                                                                                               |                                 | Personal messages                                     | •                                                                                                    | Diploma attainment                                                   |
| Process                                                                                                    | Status                                                                                        | To do list                      | Sender                                                | Title                                                                                                    | Date Tirocini e stage                                                |
| Fees                                                                                                    | <ul> <li>situazione regolare</li> </ul>                                                       | <u>display</u>                  |                                                       | No messae                                                                                                    |                                                                      |
| Career plan                                                                                                    | o non modificabile                                                                            |                                 |                                                       | Notifest                                                                                                    | Apply as an exchange student >                                       |
| Available terms                                                                                                    | 💿 0 available terms                                                                           |                                 |                                                       |                                                                                                    | Iniziative                                                           |
| Term registration                                                                                                    | • 0 bookings                                                                                  |                                 |                                                       |                                                                                                    | International mobility                                               |
| Notes                                                                                                    |                                                                                               |                                 |                                                       |                                                                                                    | Questionnaires >                                                     |
| Notes                                                                                                    |                                                                                               |                                 |                                                       |                                                                                                    | Elezioni Studentesche                                                |
| Note text                                                                                                    |                                                                                               |                                 |                                                       |                                                                                                    |                                                                      |
|                                                                                                    |                                                                                               | No                              | notes                                                 |                                                                                                    |                                                                      |
| UNVERSITÀ<br>DEGLI STUDI<br>DE PAUDA                                                                                                    |                                                                                               |                                 | Uniweb                                                |                                                                                                    | ita eng                                                              |
| Welcome                                                                                                    | (Student ID:                                                                                  | )                               |                                                       |                                                                                                    | 2                                                                    |
| Welcome to your reserved area.<br>In order to edit your personal details click on "Ho<br>Information about your degree course and cours | ome"> "Master data"<br>e units are available on the website <u>http://didattica.uniod.it</u>  |                                 |                                                       |                                                                                                    | My personal area<br>Logout<br>Change Password                        |
| Notices                                                                                                    |                                                                                               |                                 |                                                       |                                                                                                    | Other careers                                                        |
| We have detected phishing attempts to steal use information by email.                                                                   | ers' credentials through their university email account. Pleas                                | e ignore and cancel any message | e asking you to send your personal details by email,  | as University of Padova system administrations                                                                                                    | Oiploma attainment Diploma attainment                                |
| Personal details                                                                                                    |                                                                                               | Show details 🕨                  | Student status                                        |                                                                                                    | Registration to AlmaLaurea                                           |
| Control panel                                                                                                    |                                                                                               | Hide details 🔻                  | Messages                                              |                                                                                                    | <b></b>                                                              |
|                                                                                                    |                                                                                               |                                 | Personal messages                                     |                                                                                                    |                                                                      |
| Process                                                                                                    | Status                                                                                        | To do list                      | Sender                                                | Title                                                                                                    | Date                                                                 |
| Fees                                                                                                    | situazione regolare                                                                           | <u>display</u>                  |                                                       | No messages                                                                                                    |                                                                      |
| Career plan                                                                                                    | o non modificabile                                                                            |                                 | L                                                     | ~                                                                                                    |                                                                      |
| Available terms                                                                                                    | o available terms                                                                             |                                 |                                                       |                                                                                                    |                                                                      |
| Term registration                                                                                                    | e 0 bookings                                                                                  |                                 |                                                       |                                                                                                    |                                                                      |
| Notes                                                                                                    |                                                                                               |                                 |                                                       |                                                                                                    |                                                                      |
| Notes                                                                                                    |                                                                                               |                                 |                                                       |                                                                                                    |                                                                      |
| Note text                                                                                                    |                                                                                               |                                 |                                                       |                                                                                                    |                                                                      |
|                                                                                                    |                                                                                               | No                              | notes                                                 |                                                                                                    |                                                                      |

4. Click on "Registration to AlmaLaurea" in order to fill the Questionnaire and follow the instructions below:

- PhD students who **do not have a CV** in the AlmaLaurea Database need to connect to https://www.almalaurea.it/lau/registrazione/ and register;

- PhD students **who have already uploaded a CV** in the AlmaLaurea Database will need to add the new degree to their profile.

In order to add the degree go to the page **AlmaGo!** (from the section "Studenti e laureati"), log in with the AlmaLaurea access data and follow the instructions below:

click on "Aggiungi un titolo di studio";

- Follow "Inserisci titolo o esperienza di studio NON CERTIFICATA";
- Select "Prossimo al conseguimento del titolo";
- Select the University;
- Specify the PhD course data

In order to fill in the Questionnaire, after having inserted the degree, go back to the page AlmaGo! and in the section "I miei titoli" click on "Compila il questionario" next to the PhD course title.

If you lost your credentials for AlmaLaurea you can retrieve them following the instructions in the login page.

Should you experience any problem in the login procedure you can write to supporto.laureati@almalaurea.it or call the free phone number 800720772 (from Italy).

Should you experience any problem in the filling of the Questionnaire you can write to indagini@almalaurea.it

5. After filling the AlmaLaurea Questionnaire, go back to the "Board" and click on "Enter diploma attainment application" to access the procedure checklist.

| UNIVERSITÀ<br>DECLI STUDE<br>DI PLODA                                                                                                 |                                                                                           |                                      | Uniweb                                                 |                                              | ita eng                                          |
|----------------------------------------------------------------------------------------------------|-------------------------------------------------------------------------------------------|--------------------------------------|--------------------------------------------------------|----------------------------------------------|--------------------------------------------------|
| Welcome                                                                                                    | (Student ID:                                                                              |                                      |                                                        |                                              |                                                  |
| Welcome to your reserved area.<br>In order to edit your personal details click on "H<br>Information about your degree course and cour | iome"> "Master data"<br>se units are available on the website <u>http://didattica.uni</u> | i <u>od.it</u>                       |                                                        |                                              | My personal area<br>Logout<br>Change Password    |
| Notices                                                                                                    |                                                                                           |                                      |                                                        |                                              | Other careers                                    |
| We have detected phishing attempts to steal u<br>information by email.                                                                | sers' credentials through their university email account.                                 | Please ignore and cancel any message | e asking you to send your personal details by email, a | s University of Padova system administration | Diploma attainment S will net Diploma attainment |
| Personal details                                                                                                    |                                                                                           | Show details 🕨                       | Student status                                         |                                              | Registration to AlmaLaurea                       |
| Control panel                                                                                                    |                                                                                           | Hide details 🔻                       | Messages                                               |                                              |                                                  |
|                                                                                                    |                                                                                           | To do Pos                            | Personal messages                                      |                                              |                                                  |
| Frees                                                                                                    | status                                                                                    | display                              | Sender                                                 | Title                                        | Date                                             |
| Career plan                                                                                                    | • non modificabile                                                                        | and play.                            |                                                        | No messages                                  |                                                  |
| Available terms                                                                                                    | 💿 0 available terms                                                                       |                                      |                                                        |                                              |                                                  |
| Term registration                                                                                                    | 💿 0 bookings                                                                              |                                      |                                                        |                                              |                                                  |
| Notes                                                                                                    |                                                                                           |                                      |                                                        |                                              |                                                  |
| Notes                                                                                                    |                                                                                           |                                      |                                                        |                                              |                                                  |
| Note text                                                                                                    |                                                                                           |                                      |                                                        |                                              |                                                  |
|                                                                                                    |                                                                                           | No                                   | notes                                                  |                                              |                                                  |
|                                                                                                    |                                                                                           |                                      |                                                        |                                              |                                                  |
| UNIVERSITÀ<br>DELL'STUDI<br>DI PADOXA                                                                                                 |                                                                                           |                                      |                                                        |                                              |                                                  |

# » Gra

#### Graduation application dashboard

Please select your next step. WARNING

Before completing your graduation application please review and, if necessary, update your contact details and consents under HOME>MASTER DATA, in the "Personal record" page.

| 1 | Student                                                          |  | _ |
|---|------------------------------------------------------------------|--|---|
|   |                                                                  |  |   |
|   | First name                                                       |  |   |
|   | Family name                                                      |  |   |
|   | Student identification number                                    |  |   |
|   | Course                                                           |  |   |
|   | to andustice application and on thesis title have been submitted |  |   |

dd graduation application Registration on Alma Laurea

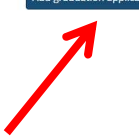

6. Click on "Diploma attainment", as shown in the image below, to be directed to the "Choice of diploma attainment session and term" section. Click now on 'Term appello 35 ciclo' and then on 'next'.

| UNVERSITÀ<br>DELL STUDI<br>DI PLOVA                                                      |                                                        |                                                                   | Uniweb                             |      |         |                                                                                |
|------------------------------------------------------------------------------------------|--------------------------------------------------------|-------------------------------------------------------------------|------------------------------------|------|---------|--------------------------------------------------------------------------------|
| Conseguimento titolo                                                                     |                                                        |                                                                   |                                    |      |         |                                                                                |
| Attraverso le pagine seguenti sarà possibile effettu                                     | uare l'inserimento della domanda conseguimento ti      | tolo.                                                             |                                    |      |         |                                                                                |
| Alla conferma della domanda verrà generato il ma                                         | v di 16 euro, relativo all'imposta di bollo del Diplom | a di Dottorato. Il mav sara' recuperapile dal link a sinistra "Di | RITTO ALLO STUDIO" all voce "TASSI |      |         | _                                                                              |
| Activity                                                                                 |                                                        | Section                                                           |                                    | Info | Status  | Legend:                                                                        |
| A - Scelta sessione e appello                                                            |                                                        |                                                                   |                                    | 0    | ×       | 1 Information                                                                  |
|                                                                                          |                                                        | Scelta sessione e appello                                         |                                    | 0    | ×       | Open or in progress section                                                    |
|                                                                                          |                                                        | Conferma                                                          |                                    | 0    | 6       | Locked section. It will be enabled once<br>the previous sections are completed |
| B - Questionari richiesti prima della conferma dell                                      | l'ammissione                                           |                                                                   |                                    | 0    | 6       | Section completed successfully                                                 |
|                                                                                          |                                                        | Selezione questionario da compilare                               |                                    | 0    | 8       |                                                                                |
| C - Inserimento informazioni della tesi di laurea                                        |                                                        |                                                                   |                                    | 0    |         |                                                                                |
|                                                                                          |                                                        | Informazioni tesi di laurea                                       |                                    | 0    | 8       |                                                                                |
|                                                                                          |                                                        | Gestione scelta Tesi                                              |                                    | 0    |         |                                                                                |
|                                                                                          |                                                        | Inserimento tipo esame-Tesi                                       |                                    | 0    | 8       |                                                                                |
|                                                                                          |                                                        | Ricerca ed inserimento del settore e della disciplina             |                                    | 0    | 8       |                                                                                |
|                                                                                          |                                                        | Elenco delle tipologie dei relatori                               |                                    | 0    | 6       |                                                                                |
|                                                                                          |                                                        | Informazioni tesi di laurea                                       |                                    | 0    | 6       |                                                                                |
| D - Inserimento allegati per la tesi di laurea                                           |                                                        |                                                                   |                                    | 0    |         |                                                                                |
|                                                                                          |                                                        | Gestione allegati Tesi                                            |                                    | 0    | 8       |                                                                                |
| E - Conferma finale di inserimento informazioni d                                        | omanda e tesi                                          |                                                                   |                                    | 0    |         |                                                                                |
|                                                                                          |                                                        | Conferma                                                          |                                    | 0    | 8       |                                                                                |
| A 1 2 B 1 >> Choose graduation session and ca Please select graduation session and call. | all                                                    |                                                                   |                                    |      |         |                                                                                |
| Please select graduation session and call.                                               |                                                        |                                                                   |                                    |      |         | Lig Checklist                                                                  |
| student                                                                                  |                                                        |                                                                   |                                    |      |         |                                                                                |
| First name                                                                               |                                                        |                                                                   |                                    |      |         |                                                                                |
| Family name<br>Student identification number                                             |                                                        |                                                                   |                                    |      |         |                                                                                |
| Course                                                                                   |                                                        |                                                                   |                                    |      |         |                                                                                |
|                                                                                          |                                                        |                                                                   |                                    |      |         |                                                                                |
| Graduation session and call                                                              |                                                        |                                                                   |                                    |      |         |                                                                                |
| Graduation calls* O Grad                                                                 | luation callAppello Ordinario 34º ciclo of the session | nEsame finale dottorato 34º ciclo                                 |                                    |      |         |                                                                                |
| Graduation call                                                                          | Academic year                                          | Session                                                           | Start date                         |      | Details |                                                                                |
| Appello Ordinario 34º ciclo                                                              | 2020/2021                                              | Esame finale dottorato 34º ciclo                                  | 01/12/2021                         |      | View    | 1                                                                              |
| Back Next                                                                                |                                                        |                                                                   |                                    |      |         |                                                                                |
| UNDERSTA<br>DELE STEDI<br>DE PADOA                                                       |                                                        |                                                                   | Uniweb                             |      |         | se se se se se se se se se se se se se s                                       |
| ▲ 1 2 B 1 >>                                                                             |                                                        |                                                                   |                                    |      |         |                                                                                |
| Graduation session and call confi                                                        | rmation                                                |                                                                   |                                    |      |         |                                                                                |
| Please check the information entered on the previ                                        | ous pages                                              |                                                                   |                                    |      |         |                                                                                |
| Student                                                                                  |                                                        |                                                                   |                                    |      |         |                                                                                |
| First name                                                                               |                                                        |                                                                   |                                    |      |         |                                                                                |
| Family name                                                                              |                                                        |                                                                   |                                    |      |         |                                                                                |
| Student identification number                                                            |                                                        |                                                                   |                                    |      |         |                                                                                |
| Course                                                                                   |                                                        |                                                                   |                                    |      |         |                                                                                |
| Graduation session/call                                                                  |                                                        |                                                                   |                                    |      |         |                                                                                |
| Academic year                                                                            |                                                        | 2020/2021                                                         |                                    |      |         |                                                                                |
| Graduation session                                                                       |                                                        | Esame finale dotto                                                | rato 34º ciclo                     |      |         |                                                                                |

01/12/2021 Appello Ordinario 34º ciclo

View graduation call details

Graduation call details
Back Next

Start date of the graduation call

Graduation call

7. Now you are asked to choose whether you want to subscribe to Associazione Alumni of the Università di Padova. Confirm your choice.

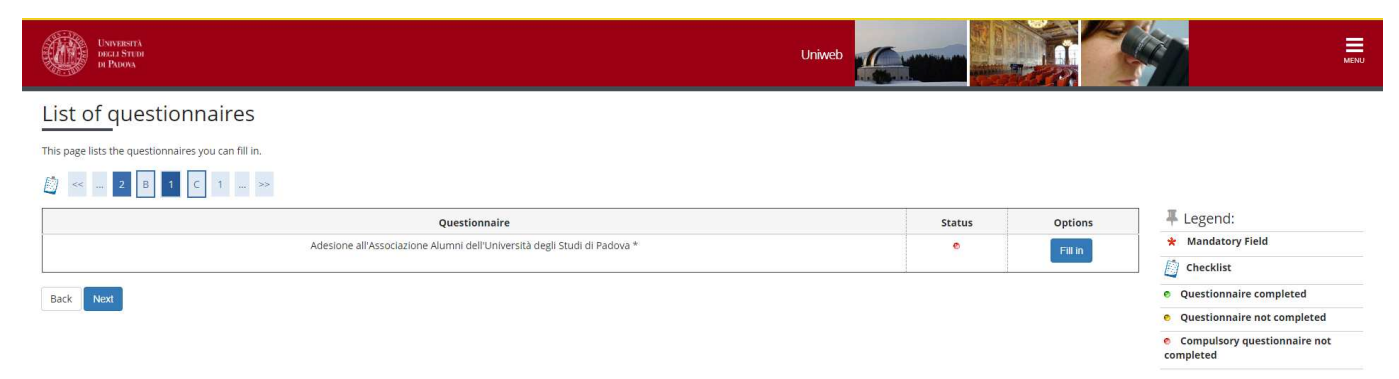

# ALUMNI

The Alumni Association of the University of Padua aims to gather all its graduates of all ages, disciplines and origins.

Who are the Alumni? The Alumni of the University of Padua are all the graduates at bachelor, master and doctoral level of the University of Padua.

Alumni can join the Association for free.

### INFORMATIVA PRIVACY

# Information on treatment of personal data

We will inform you that, according to the current legislation, the personal data provided through this application (title, name, date and place of birth, sex, tax code, title and course of study, address, telephone, email) will be processed by the Alumni Association of the University of Padova in order to carry out its institutional activities (including the control of the eligibility requirements to become a member) and to provide news or information regarding the statutory mission of the Association.

The data will be processed manually or digitally and for the time strictly necessary for the pursuit of the above purposes, in full compliance with "Regolamento Europeo – Regolamento (UE) 2016/679 del Parlamento Europeo (L.119) relativo al trattamento dei dati personali."

Data may be disclosed to third parties, such as information service providers, in order to pursue the same purposes and for the fulfillment of the law. In such a case, the Association will take all necessary measures to bind third parties to comply with privacy laws.

Art. 15 of GDPR – General Data Protection Regulation (UE/2016/679) foreseen, for persons concerned, the right to access their own data and to obtain deletion, rectification or integration and to oppose for legitimate reasons the treatment. Persons concerned may exercise the above-mentioned rights according to art. 15 of GDPR and communicate with the Association by sending an email to: alumni@unipd.it.

The data controller is: Associazione Alumni dell'Università degli Studi di Padova, with registered office in Padua, Via VIII Febbraio n. 2, email: alumni@unipd.it. "Data Protection Officer", according to art.37 of the Regolamento UE 2016/679, has been nominated by data controller: you can write to "Data Protection Officer" by e-mail to privacy.alumni@unipd.it

Last update: August 2, 2018

Do you want to join the Alumni Association of the University of Padua?

- 1) YES, I would like to join the Alumni Association and I authorize the Association to use of my data for the mentioned purposes and according to the mentioned regulations.
- 2) NO, I am already a member of the Alumni Association.
- *3)* NO, I do not want to join the Alumni Association.

8. After filling in the data, add the Italian thesis title (together with the English translation) <u>select</u> the language of the thesis and declare whether you want to authorize the publication of the Almalaurea Questionnaire.

(PLEASE NOTE: the choice must be consistent with what was chosen / declared during the completion of the AlmaLaurea questionnaire)

Upload the abstract of the thesis in English.

Choose here if you want to ask for an embargo on the thesis and the duration from the drop-down menu.

| Unitarité<br>mais Soire<br>e Parest                                                                             |                                                                                                    |                             |
|----------------------------------------------------------------------------------------------------|----------------------------------------------------------------------------------------------------|-----------------------------|
| Add your thesis title                                                                                           |                                                                                                    | 平 Legend:                   |
| Please enter the information on your thesis title                                                               |                                                                                                    | * Mandatory Field           |
| Type of thesis                                                                                                  | NORMALE                                                                                                    |                             |
|                                                                                                    | Test length service the more than 4000 characters long                                                                                                    |                             |
| Thesis title                                                                                                    |                                                                                                    |                             |
|                                                                                                    | //<br>Characters Mrt. 2020                                                                                                    |                             |
| The second second second second second second second second second second second second second second second se | Test length cannot be more than 4000 characters long                                                                                                    |                             |
| Trease size in English                                                                                          |                                                                                                    |                             |
|                                                                                                    | Character Met 2000                                                                                                    |                             |
| Thesis abstract*                                                                                                |                                                                                                    |                             |
|                                                                                                    | Characters left 600                                                                                                    |                             |
|                                                                                                    |                                                                                                    |                             |
|                                                                                                    |                                                                                                    |                             |
| Thesis language                                                                                                 | English v                                                                                                    |                             |
| Almalaurea options                                                                                              | I Authorise the publication of my Almakures puestionnaire     discret authorise the publication of my Almakures apuestionnaire                                                                                                    |                             |
| Level of access to the thesis*                                                                                  | × ×                                                                                                    |                             |
| Back Next                                                                                                    | Liver consultations Process Test Stress Stress Stre |                             |
|                                                                                                    |                                                                                                    |                             |
| UNIVERSITÀ<br>DEGLI STUR<br>DI PADOVA                                                                           | Univeb                                                                                                    |                             |
| 1 2 3 4 5                                                                                                    |                                                                                                    |                             |
| Type of final assessment                                                                                        |                                                                                                    | Legend:     Mandatory Field |
| Please enter the type of final assessme                                                                         | nt                                                                                                    | a chardellas                |
| Type of examination                                                                                             |                                                                                                    |                             |
| Type of examination*                                                                                            | Discussione frontale 👻                                                                                                    |                             |
| Back Next                                                                                                    | -                                                                                                    | -                           |

9. Now you need to state the main SSD (settore scientifico-disciplinare) of your thesis.

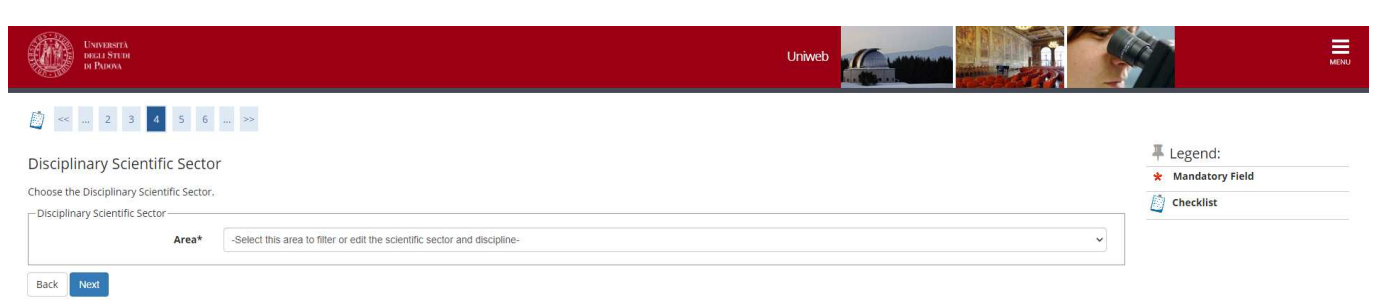

10. After clicking on "next" you are directed to the page of the supervisor. Be very careful when you specify the supervisor name and surname. The names of the professors and researchers belonging to the University of Padova and a directory of external experts are already listed in the system. In the case the same person is specified both as belonging to the University of Padova (with the name of the Department) and as external, choose the first option.

If your supervisor is not listed, please contact immediately the Ufficio Dottorato di ricerca at the phone number 049 8276083 or write an e-mail to phd@unipd.it with the subject "Final exam – supervisor".

|                                                  |     | Uniweb |         |                   | MENU |
|--------------------------------------------------|-----|--------|---------|-------------------|------|
|                                                  |     |        |         |                   |      |
| List of supervisors                              |     |        |         | 🐺 Legend:         |      |
| Please review supervisors listed for your thesis |     |        |         | * Mandatory Field |      |
| List of types of supervisors available           |     |        |         | Checklist         |      |
| Type of supervisor                               | Min | Max    | Options |                   |      |
| Supervisor                                       | 1   | 1      | Add     | -                 |      |
| No supervisor associated to your thesis          | 1   | 2      |         | ]                 |      |
| Back                                             |     |        |         |                   |      |

11. After having specified the supervisor (by clicking on "Add" and then "Next"), you are directed to the summary page and the form confirmation.

| UNIVERSITÀ<br>DECLI STUDI<br>DI PADOVA |                       |                                                                          |                 | Uniweb   |                     |                               | MENU     |
|----------------------------------------|-----------------------|--------------------------------------------------------------------------|-----------------|----------|---------------------|-------------------------------|----------|
| <u> </u>                               | 6 D 1 >>              |                                                                          |                 |          |                     |                               |          |
| Thesis confirmatio                     | on page               |                                                                          |                 |          |                     |                               |          |
| Please review the thesis inf           | ormation you entered. |                                                                          |                 |          |                     |                               |          |
| - Student                              |                       |                                                                          |                 |          |                     |                               |          |
| First name                             |                       |                                                                          |                 |          |                     |                               | 2        |
| Family name                            |                       |                                                                          |                 |          |                     |                               |          |
| Student identification                 | number                |                                                                          |                 |          |                     |                               |          |
| Course                                 |                       |                                                                          |                 |          |                     |                               |          |
| Degree course track                    |                       |                                                                          | comune          |          |                     |                               |          |
| University system                      |                       |                                                                          | TRENTAQUATTRESI | NO CICLO |                     |                               |          |
| – Thesis informati                     | on                    |                                                                          |                 |          |                     |                               |          |
| Type of thesis                         |                       |                                                                          | NORMALE         |          |                     |                               |          |
| Thesis title                           |                       |                                                                          |                 |          |                     |                               |          |
| Thesis title in English                |                       |                                                                          |                 |          |                     |                               |          |
| Thesis language                        |                       |                                                                          |                 |          |                     |                               |          |
| Almalaurea database                    |                       |                                                                          |                 |          |                     |                               |          |
| How your thesis can be                 | e accessed            |                                                                          |                 |          |                     |                               |          |
| List of your thesis supe               | ervisors.             |                                                                          |                 |          |                     |                               |          |
| Supervisor                             | Type of supervisor    | Department                                                               |                 |          | Role                | University teacher/Non-academ | c person |
|                                        | Supervisor            | Dipartimento di Agronomia Animali Alimenti Risorse Naturali e Ambiente - | DAFNAE          |          | Professori Ordinari | University teacher            |          |
| Back Next                              |                       |                                                                          |                 |          |                     | •                             |          |

12. Now, attachments must be uploaded - preferably in the following order - in PDF/A format. Attachments cannot exceed 40 MB each:

- 1. Thesis. Upload one single file, including the Italian or English summary
- Report on the activities performed during the PhD course and on publications (if any), signed by the PhD student and the supervisor
   Disclaimer form under "Procedure for the 36<sup>th</sup> cycle" available at
   <u>https://www.unipd.it/en/teaching-and-research/doctoral-degrees-phd-programmes/phd-final-exam</u>
- 3. Receipt of the AlmaLaurea Questionnaire

In order to upload the attachments click on "Add new attachment"

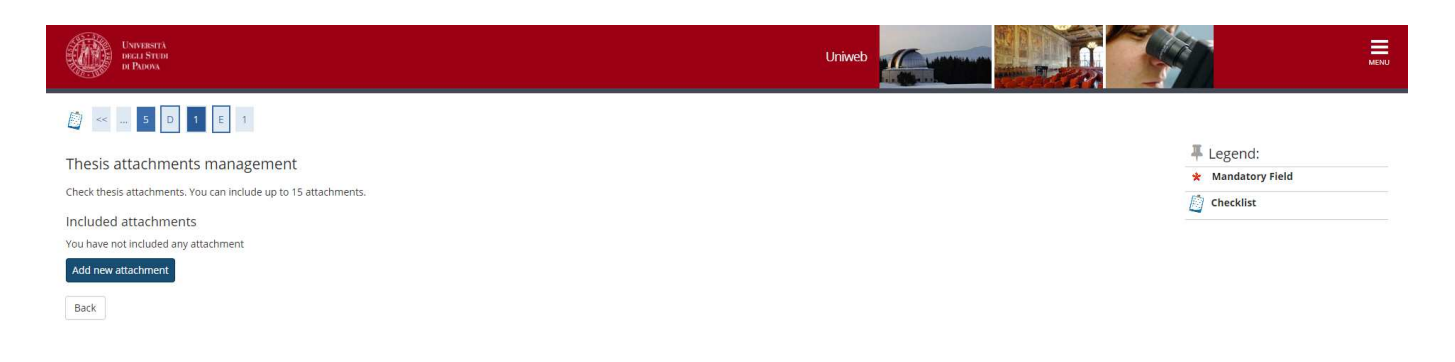

13. In the menu "Attachment type" select the type of attachment from the dropdown menu.

In the field Title, name the files as follows:

Thesis\_Name\_Surname Report\_Name\_Surname Disclaimer\_form\_Name\_Surname Almalaurea\_receipt\_Name\_Surname

The attached files must be name following the same criteria as in the following screenshots

| UNIVERSITÀ<br>DELL STUDI<br>DI PADONA   |                                                       | Uniweb               | MENU              |
|-----------------------------------------|-------------------------------------------------------|----------------------|-------------------|
| 🔯 < 5 D 1 E 1                           |                                                       |                      | I legend          |
| Thesis attachment stateme               | nt                                                    |                      | * Mandatory Field |
| Please enter information about your the | is attachment.                                        |                      | Checklist         |
| Attachment type:*                       |                                                       | ~                    |                   |
| Title:*                                 | Almalaurea summary receipt<br>Release<br>Final renort |                      |                   |
| Description:*                           | Thesis document                                       |                      |                   |
|                                         |                                                       | Characters left: 255 |                   |
|                                         | File extentions supported: pdf                        |                      |                   |
| Attachment:                             | +Seleziona file                                       |                      |                   |
| Back Next                               |                                                       |                      |                   |

| UNIVERSITÀ<br>DECLI STEDI<br>DI PADOVA                                 |                                | Uniweb               | MENU                          |
|------------------------------------------------------------------------|--------------------------------|----------------------|-------------------------------|
| D = 1 E 1<br>Thesis attachment stateme                                 | nt                             |                      | F Legend:     Mandatory Field |
| Please enter information about your the<br>Thesis attachment statement | is attachment,                 |                      | Checklist                     |
| Attachment type:*                                                      | Thesis document                | ~                    |                               |
| Title:*                                                                | Thesis Name Sumains            |                      |                               |
| Description:*                                                          |                                |                      |                               |
|                                                                        |                                | Characters left: 255 |                               |
|                                                                        | File extentions supported: pdf |                      |                               |
| Attachment:                                                            | +Seleziona file                |                      |                               |
| Back Next                                                              |                                |                      |                               |

14. After uploading of all the attachments, click on "Next".

| UNVERSITÀ<br>IOGLI STUR<br>IP PLOVA                                                              |       | Uniweb   |         |         |    | <b>\$</b>                  | MENU |
|--------------------------------------------------------------------------------------------------|-------|----------|---------|---------|----|----------------------------|------|
| Thesis attachments management<br>Check thesis attachments. You can include up to 15 attachments. |       |          |         |         |    | Legend:<br>Mandatory Field |      |
| Tipologia                                                                                        | Title | Stato    | Options |         |    |                            |      |
| Thesis document                                                                                  |       | Inserito | 9       |         | 6) |                            |      |
| Almalaurea summary receipt                                                                       |       | Inserito | 9       | <b></b> | 6  |                            |      |
| Release                                                                                          |       | Inserito | 9       | <b></b> | 6  |                            |      |
| Final report                                                                                     |       | Inserito | 9       | -       | 6  |                            |      |
| Add new attachment<br>Back Next                                                                  |       |          |         |         |    | _                          |      |

15. Click on "Complete diploma attainment application".

| UNIVERSITÀ<br>DECLI STUDI<br>DI PADOVA     |                     | Univeb                                 | MENU |
|--------------------------------------------|---------------------|----------------------------------------|------|
| 🕅 « 1 E 1                                  |                     |                                        |      |
| Diploma attainment confirma                | ation               |                                        |      |
| Please check the diploma attainment inform | nation you entered. |                                        |      |
| - Student                                  |                     |                                        |      |
|                                            |                     |                                        |      |
| First name                                 |                     |                                        |      |
| Family name                                |                     |                                        |      |
| Course                                     |                     |                                        |      |
|                                            |                     |                                        |      |
| <ul> <li>Thesis information</li> </ul>     |                     |                                        |      |
| Type of thesis                             |                     | NORMALE                                |      |
| Thesis title                               |                     |                                        |      |
| English title                              |                     |                                        |      |
| Abstract della tesi                        |                     |                                        |      |
| Abstract della tesi in inglese             |                     |                                        |      |
| Thesis language                            |                     |                                        |      |
| Modalità di consultazione della tesi       |                     |                                        |      |
| List of supervisors associated to the      | thesis              |                                        |      |
| Supervisor                                 | Type of supervisor  | University teacher/Non-academic person |      |
|                                            | Supervisor          | University teacher                     |      |
| Back Complete diploma attainment appl      | Ication             |                                        |      |
|                                            |                     |                                        |      |

16. If you want you can print the online form. However, an online copy will be available on Uniweb.

| Distanti<br>Ingli Strin<br>Il Ruona | Uniweb |
|-------------------------------------|--------|
|                                     |        |

#### Graduation application overview

| Information on your graduation application.    |                                  |
|------------------------------------------------|----------------------------------|
| _ Student                                      |                                  |
|                                                |                                  |
| First name                                     |                                  |
| Family name                                    |                                  |
| Student identification number                  |                                  |
| Course                                         |                                  |
| - Graduation application summary               |                                  |
| - Gradation application summary                |                                  |
| Application status                             | Submitted                        |
| Academic year                                  | 2020/2021                        |
| Graduation session                             | Esame finale dottorato 34° ciclo |
| Graduation call start date                     | 01/12/2021                       |
| Graduation call                                | Appello Ordinario 34º ciclo      |
| Graduation call details                        | View graduation call details     |
| Back to graduation dashboard Print application |                                  |

# 17. By clicking on "Back to graduation dashboard" you are directed to the following page

| Enternant and a second and a second and a se | Uniweb                                   |             | Maya     |
|----------------------------------------------------------------------------------------------------|------------------------------------------|-------------|----------|
| # - Graduation application                                                                                                    |                                          |             |          |
| Graduation application dashboard                                                                                                    |                                          |             |          |
| Peese select your next step:<br>WARNING<br>Before completing your graduation application please review and. If hecessary, update your contact dealls and consents under HOMS-MASTER DATA, in the "Restonal record" page.                                                                                                    |                                          |             |          |
| _ Student                                                                                                    |                                          |             |          |
| Err rann                                                                                                    |                                          |             |          |
| Family name                                                                                                    |                                          |             |          |
| Student identification number                                                                                                    |                                          |             |          |
| Course                                                                                                    |                                          |             |          |
| Registration on Alma Laurea                                                                                                    |                                          |             |          |
| Graduation application summary                                                                                                    |                                          |             |          |
| Graduation session/call details                                                                                                    | View graduation session and call details |             |          |
| Status of your application                                                                                                    | Submitted                                |             |          |
| Session                                                                                                    | Esame finale dottorato 34º ciclo         |             |          |
| Graduation call                                                                                                    | Appello Ordinerio 34º ciclo              |             |          |
| demodescon care part desce                                                                                                    | STITUES AND T                            |             |          |
| - Thesis summary                                                                                                    |                                          |             |          |
| These data for                                                                                                    | Manu sharefu dana Ta                     |             |          |
| Tress Bears                                                                                                    | NORMALE                                  |             |          |
| Thesis title                                                                                                    | Normal                                   |             |          |
| Edit your thesis Attach your thesis                                                                                                    |                                          |             |          |
| List of your thesis supervisors                                                                                                    |                                          |             |          |
| Supervisor                                                                                                    | Type of supervisor                       |             |          |
|                                                                                                    | Supervisor                               |             |          |
| -<br>List of thesis attachments                                                                                                    |                                          |             |          |
| Tipo                                                                                                    | Description                              | Final title | Status   |
| Thesis document                                                                                                    |                                          | No          | Inserito |
| Almalaurea summary receipt                                                                                                    |                                          | No          | Inserito |
| Release                                                                                                    |                                          | No          | Inserito |
| Final report                                                                                                    |                                          | No          | Inserito |
| -<br>Giudizio ammissione                                                                                                    |                                          |             |          |

18. If you notice some mistakes, from this page (Diploma attainment Board) you can click on "Attach your thesis" and then on "Degree Thesis Attachments", and you can replace the attached files or add new files. Remember that these modifications are allowed only up to the deadline in the timetable.

In order to change the attachment, first you need to remove the previous one by clicking on the icon in and then upload the new one.

If you only need to modify the field 'Title' you have to click on the icon

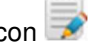

| UNVERTA<br>INFLISTOR<br>INFLISTOR                               |       | Uniweb   | Later and the second |          |   | <u> </u>  | MENU |
|-----------------------------------------------------------------|-------|----------|----------------------|----------|---|-----------|------|
| [] << 5 D 1 E 1     ]                                           |       |          |                      |          |   |           |      |
| Thesis attachments management                                   |       |          |                      |          |   | Legend:   |      |
| Check thesis attachments. You can include up to 15 attachments. |       |          |                      |          |   | Checklist |      |
| Included attachments                                            |       |          |                      |          |   | <u> </u>  |      |
| Tipologia                                                       | Title | Stato    | Options              |          |   |           |      |
| Thesis document                                                 |       | Inserito | 9                    | <b></b>  | 6 |           |      |
| Almalaurea summary receipt                                      |       | Inserito | 9                    | <b>B</b> | 6 |           |      |
| Release                                                         |       | Inserito | 9                    | <b></b>  | 6 |           |      |
| Final report                                                    |       | Inserito | 9                    | <b></b>  | 6 |           |      |
| Add new attachment<br>Back Next                                 |       |          |                      |          |   |           |      |

From the page "Diploma attainment Board", if you click on "View session/term details", you can see the reviews of the external evaluators, once uploaded.

19. If you have modified or uploaded the attachments, remember to confirm the new attachments by clicking on 'Confirm Thesis attachments'

| UNIVERSITÀ<br>DECLI STUDI<br>DI PADOVA           |                                                                                                    | Servizi online                 |             |             |
|--------------------------------------------------|----------------------------------------------------------------------------------------------------|--------------------------------|-------------|-------------|
| Home                                             |                                                                                                    |                                |             | 🚺 ita 🔣 eng |
| Studente                                         | Image: Book of the second state of the second state of | thesis.                        |             |             |
|                                                  | Тіро                                                                                                    | Title                          | Description | Stato       |
| Reserved Area                                    | RICEVUTA RIEPILOGO ALMALAUREA                                                                                                    | Almalaurea_receipt_Marco_Rossi |             | Inserito    |
| Change Password<br>Other careers                 | Liberatoria                                                                                                    | Deposit_agreement_Marco_Rossi  |             | Inserito    |
|                                                  | Relazione finale                                                                                                    | Report_Marco_Rossi             |             | Inserito    |
| Homo                                             | Documento di tesi                                                                                                    | Thesis_Marco_Rossi             |             | Inserito    |
| <ul> <li>Certificaziona Unica</li> </ul>         | Back Confirm thesis attachments                                                                                                    |                                |             |             |
| ➡ Registrar's Office                             | Back Commit diesis dedenments                                                                                                    |                                |             |             |
| Course Registration                              |                                                                                                    |                                |             |             |
| Diploma attainment                               |                                                                                                    |                                |             |             |
| Diploma attainment<br>Registration to AlmaLaurea |                                                                                                    |                                |             |             |
| Tirocini e stare                                 |                                                                                                    |                                |             |             |

20. If you need to upload your thesis because you were asked to make minor o major revisions, you must upload it through the screenshot showed at point 16. Name your thesis final\_thesis\_Name\_Surname

ATTENTION: during the upload of the final thesis after a minor or a major revision, it is no longer possible to modify the title of the thesis you entered before. If you have to modify it as a result of the suggestion by the reviewers, BEFORE YOUR SUPERVISOR APPROVES THE THESIS ON UNIWEB, send a reasoned request to modify it, by writing an email to <u>phd@unipd.it</u> (in Cc: your supervisor and the Ph.D.coordinator) and specify the new title both in Italian and in English.

The file of the final thesis cannot be substituted. In case of error, contact Ufficio Dottorato di ricerca.

INFORMATION on how to pay the revenue stamp on the Ph.D. diploma through the PAGO PA system is available at the following link https://www.unipd.it/en/pagopa